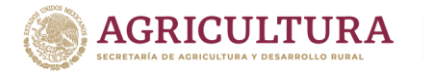

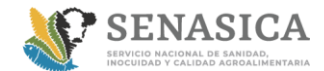

# INSTRUCTIVO PARA IMPRIMIR HOJA DE AYUDA

COPIA NO CONTROLADA

**1.-** Ingresar a la página web del SENASICA:

# http://www.gob.mx/senasica

2.- En la página principal ubicar **"LIGAS DE INTERÉS"** Dar clic en: <u>MÓDULOS DE</u> <u>CONSULTA Y SISTEMAS INFORMÁTICOS</u>

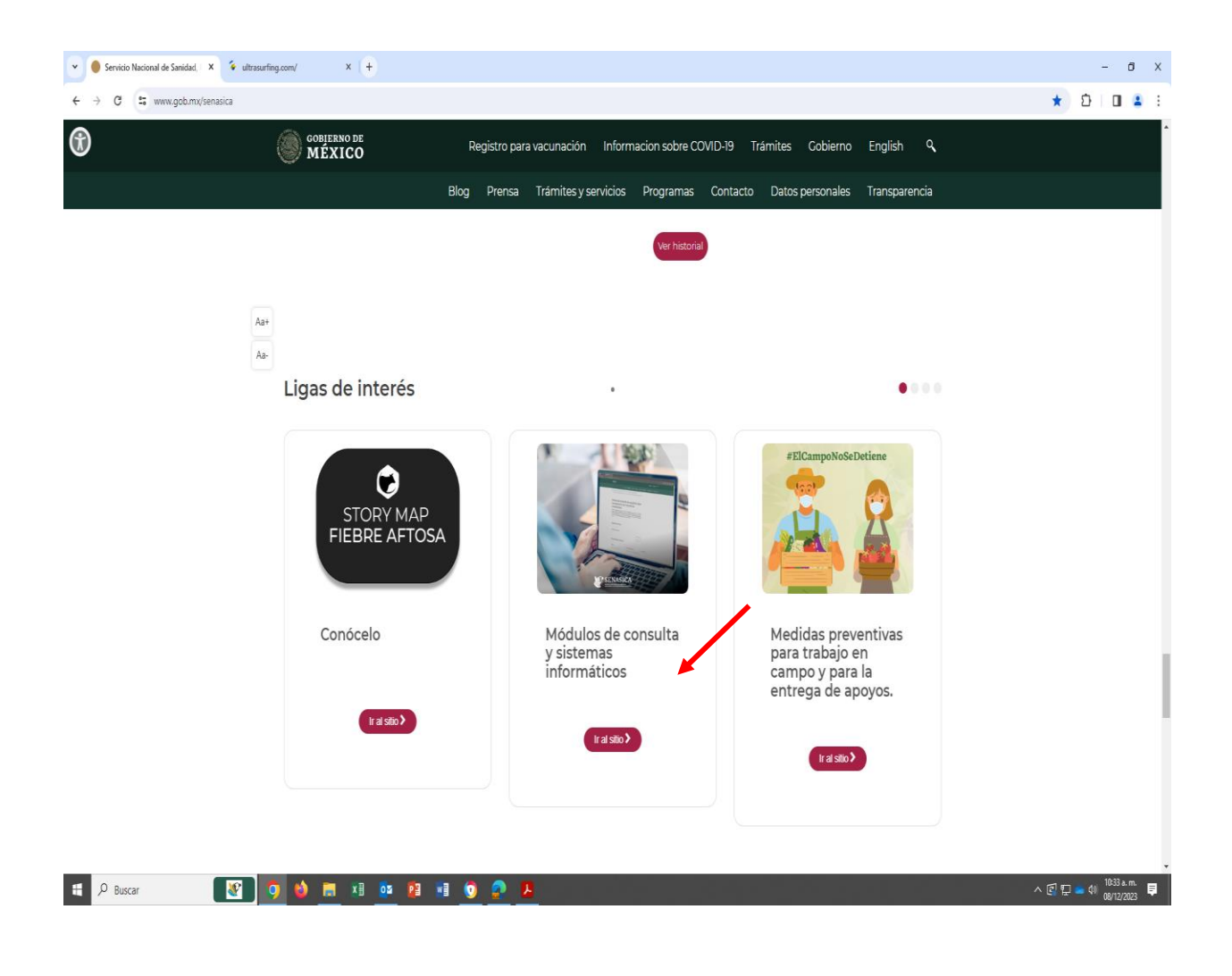

|--|

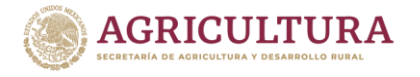

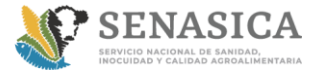

### INSTRUCTIVO PARA IMPRIMIR HOJA DE AYUDA

**COPIA NO CONTROLADA** 

3.- Dar clic en: Emisión de hoja de ayuda para pago de derechos y productos (E5)

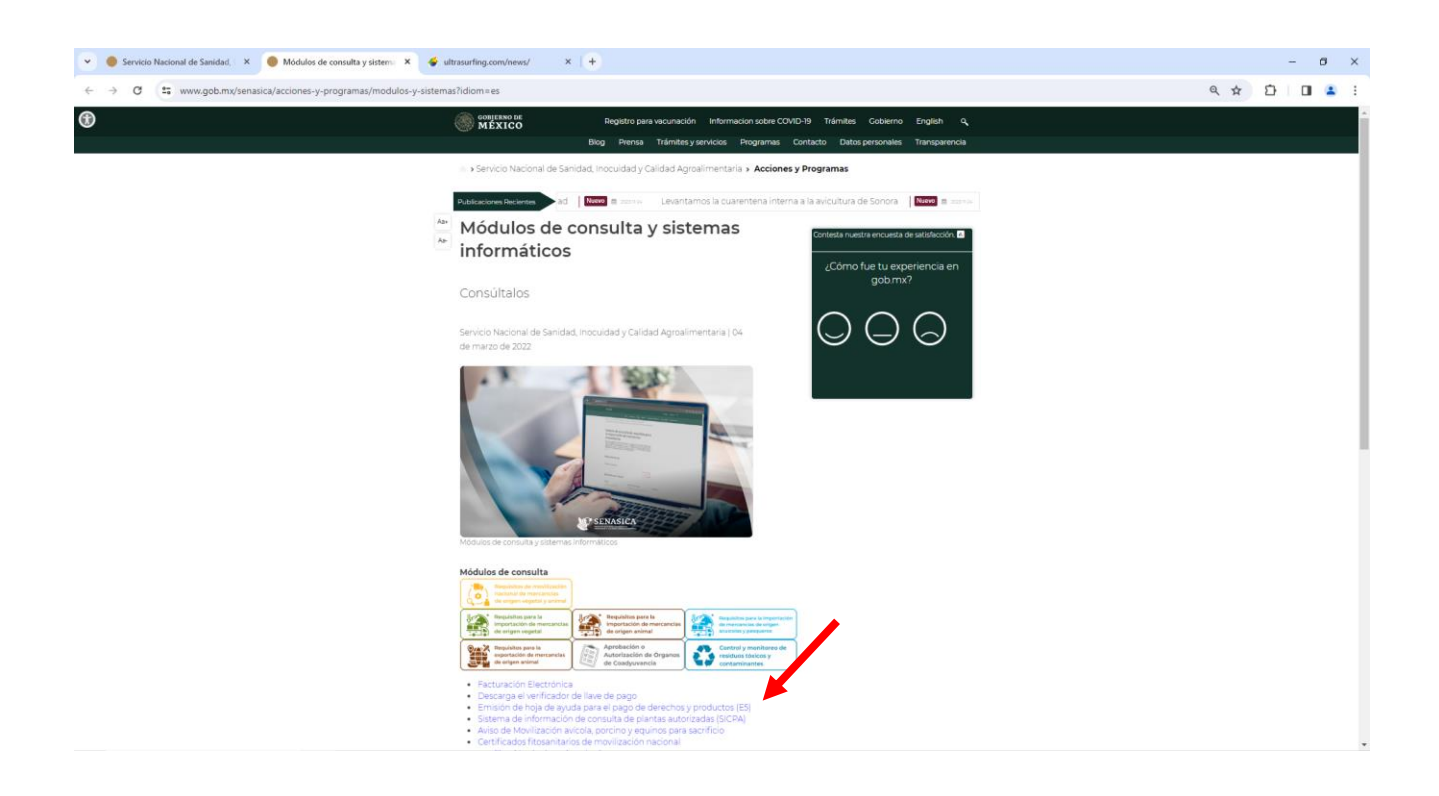

| CENAPA-IN-180 | Revisión: 6 | Página 2 de 12 |
|---------------|-------------|----------------|
|               |             |                |

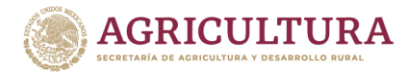

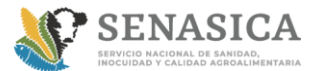

### INSTRUCTIVO PARA IMPRIMIR HOJA DE AYUDA

COPIA NO CONTROLADA

# 4.- Dar clic en: Pago de productos

| 👻 🕚 Servicio Nacional de Sanidad. 🛛 🏵 SENASICA - Pago Electrónico i                           | × 🗳 ultrasurfing.com/ × +                                                                                                    |                                                                                                    |                     | - ø ×       |
|-----------------------------------------------------------------------------------------------|----------------------------------------------------------------------------------------------------|----------------------------------------------------------------------------------------------------|---------------------|-------------|
| $\leftrightarrow \rightarrow {\bf C}$ (25 sistemasssl.senasica.gob.mx/hojaAyuda/eCinco.jsp:js | essionid=snxKwtvr1jz6m5vDDwuuJFIn6tfFhEKe6oDczLUxaVQIPinv0                                                                                                    | OvD11222022450(683798316                                                                                                 |                     | ९ 🖈 🖸 🔲 😩 : |
|                                                                                               | MEXICO                                                                                                    |                                                                                                    | Trámites Gobierno Q | •           |
|                                                                                               | • > Senasica > E5cinco                                                                                                    |                                                                                                    |                     |             |
|                                                                                               | SAGARA I                                                                                                    | escinco                                                                                                    | SENASICA            |             |
|                                                                                               | Pago electrónico                                                                                                    | de                                                                                                    | Qué es eScinco      |             |
|                                                                                               | derechos, product                                                                                                    | tos y                                                                                                    | Beneficios          |             |
|                                                                                               | aprovechamiento                                                                                                    | S                                                                                                    | Formas de pago      |             |
|                                                                                               | Qué es e5cinco                                                                                                    |                                                                                                    | Pago de derechos    |             |
|                                                                                               |                                                                                                    |                                                                                                    | Pago de productos   |             |
|                                                                                               | Es un nuevo esquema para el pago electrónico<br>Aprovechamientos (DPA's), a través de Internet y de v<br>no se utilizan las formas fiscales 5 y 16, cuyo objetivo<br>para los trámites y servicios de todas las Dependenci<br>Federal. | de Derechos, Productos y<br>entanilla bancaria, donde ya<br>es facilitar el pago de DPA's<br>as y Entidades del Gobierno | Aprovechamientos    |             |
|                                                                                               | Beneficios                                                                                                    |                                                                                                    |                     |             |
|                                                                                               | Evita el desplazamiento hacia las sucursales bancarias<br>puede efectuar el pago a través de los portales de Int<br><u>crédito autorizadas</u> para tal fin.                                                                           | , así como las filas, ya que se<br>ernet de las <u>instituciones de</u>                                                  |                     |             |
|                                                                                               | Mayor seguridad al contar con un recibo bancario co<br>con sello digital que es único e inalterable.                                                                                                    | omo comprobante de pago,                                                                                                 |                     |             |
|                                                                                               | Formas de pago                                                                                                    |                                                                                                    |                     |             |
|                                                                                               | · · · · · · · · · · · · · · · · · · ·                                                                                                    |                                                                                                    |                     |             |

5.- Dar clic en: Pago de productos en ventanilla bancaria o en línea (en caso de ser pago en ventanilla, deberá realizar la impresión de la hoja para llevarla a cualquier sucursal bancaria) y en caso de realizar el pago en línea, solo deberá tener acceso a la banca y digitar los datos de las referencias

| CENAPA-IN-180 | Revisión: 6 | Página 3 de 12 |
|---------------|-------------|----------------|
|               |             |                |

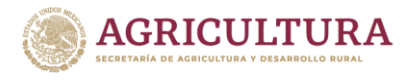

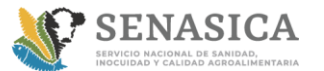

# INSTRUCTIVO PARA IMPRIMIR HOJA DE AYUDA

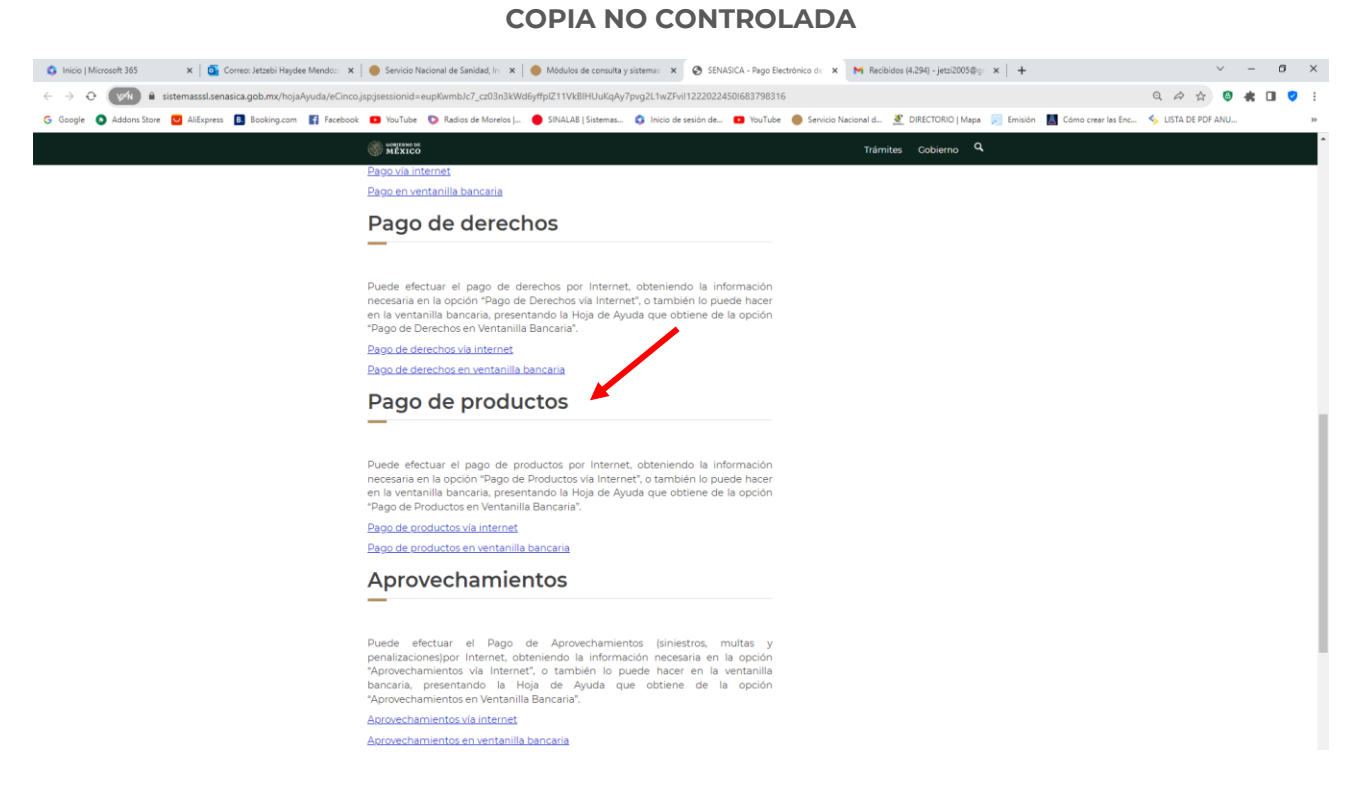

### Puede seleccionar cualquiera de éstas 2 opciones:

- 1.- Pago de productos vía internet: En caso de pagar en línea
- 2.- <u>Aprovechamientos en ventanilla bancaria</u>: En caso de acudir personalmente a pagar en cualquier Institución Bancaria

CENAPA-IN-180 Revisión: 6 Página 4 de 12

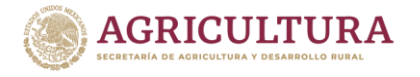

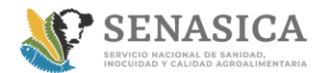

### INSTRUCTIVO PARA IMPRIMIR HOJA DE AYUDA

COPIA NO CONTROLADA

Ingresar en los campos correspondientes la información solicitada

6.- Seleccionar si es persona física o moral, en el campo de área: Seleccionar "Salud Animal", Sub área. - Centro Nacional de servicios de Constatación en Salud Animal

| 🔕 Inicio   Microsoft 365 🛛 🗙 🛛 💁 Correo: Jetzebi Haydee Mendo:: 🗙 | 🔴 Servicio Nacional de Sanidad, In 🛛 🗙 📔 🌑 Módu                | los de consulta y sistema: 🗙 🕝 Pago de produ | tos en ventanilla 🗙 📉 Recibidos (4.294) - jetzi2005@gr | ×   + ~ ~ ~ ~ ×                                     |
|-------------------------------------------------------------------|----------------------------------------------------------------|----------------------------------------------|--------------------------------------------------------|-----------------------------------------------------|
| ← → ↔ 🚺 🕯 sistemasssl.senasica.gob.mx/hojaAyuda/product           | tosFormAction.do                                               |                                              |                                                        | Q 🗢 🚖 🔕 🕷 🔳 💙 🗄                                     |
| 🜀 Google 🔕 Addons Store 🔛 AliExpress 🖪 Booking.com 📑 Facebook     | 💶 YouTube 🛛 D Radios de Morelos ( 🔴 SINA)                      | .AB   Sistemas 🔇 Inicio de sesión de 💶 You   | Tube 	 e Servicio Nacional d 🗶 DIRECTORIO   Mapa       | 🗐 Emisión 📓 Cómo crear las Enc 🦘 LISTA DE PDF ANU 🔅 |
|                                                                   | CONTRACTOR                                                     |                                              | Trámites Cobierno Q                                    |                                                     |
|                                                                   | <ul> <li>Senasica &gt; EEcinco &gt; Eormulario de r</li> </ul> | ago de productos ventanilla bancaria         |                                                        |                                                     |
|                                                                   | N / Senasica / Escinco / Pornulano de j                        | ago de productos ventanina bancana           |                                                        |                                                     |
|                                                                   | SAGARPA I                                                      | esanco                                       | SENASICA                                               |                                                     |
|                                                                   | Pago de productos                                              | en ventanilla                                | Qué es e5cinco                                         |                                                     |
|                                                                   | –                                                              | iyuda)                                       | Beneficios                                             |                                                     |
|                                                                   | <ul> <li>Decess fields</li> </ul>                              |                                              | Formas de pago                                         |                                                     |
|                                                                   | <ul> <li>Persona física</li> <li>Persona moral</li> </ul>      |                                              | Pago de derechos                                       |                                                     |
|                                                                   | Area*:<br>SALUD ANIMAL                                         | *                                            | Pago de productos                                      |                                                     |
|                                                                   | Sub área*:                                                     |                                              | Aprovechamientos                                       |                                                     |
|                                                                   | Centro Nacional de Servicios de Const                          | atación en Salud Animal 👻                    |                                                        |                                                     |
|                                                                   | Productos*:                                                    |                                              |                                                        |                                                     |
|                                                                   | Escoja el producto                                             | *                                            | -                                                      |                                                     |
|                                                                   |                                                                |                                              |                                                        |                                                     |
|                                                                   | Origen*:                                                       | 0                                            |                                                        |                                                     |
|                                                                   | Escoja el origen                                               | *                                            |                                                        |                                                     |
|                                                                   | RFC: 0                                                         | CURP:                                        |                                                        |                                                     |
|                                                                   |                                                                |                                              |                                                        |                                                     |
|                                                                   | Nombre(s)*:                                                    |                                              |                                                        |                                                     |
|                                                                   | Primer apellido*:                                              | Segundo apellido                             |                                                        |                                                     |
|                                                                   |                                                                |                                              |                                                        |                                                     |
| 📰 🔎 Buscar 🛛 💽 🧕 🚍                                                | 🗶 💿 😰 🐨                                                        |                                              |                                                        | ^ 💽 🌄 📥 ⊄0 12:55 p. m. 📮                            |

**7.- En el campo de productos:** Seleccionar el servicio, continuar con el llenado de RFC, CURP, nombre o razón social de acuerdo a lo que aplique

|  | CENAPA-IN-180 | Revisión: 6 | Página 5 de 12 |
|--|---------------|-------------|----------------|
|--|---------------|-------------|----------------|

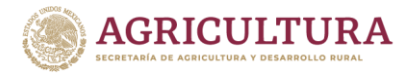

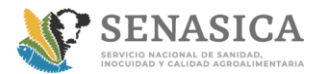

# INSTRUCTIVO PARA IMPRIMIR HOJA DE AYUDA

COPIA NO CONTROLADA

| Módulos de consulta y sistema × Pago de productos en ventanilla ba × + |                                  |                                       | - Ø ×                                                                                                    |
|------------------------------------------------------------------------|----------------------------------|---------------------------------------|----------------------------------------------------------------------------------------------------|
| ← → C                                                                  | /productosVentanillaBancaria.jsp | 🖻 🚥 🖾 🏠 🔍 Buscar                      | lin ⊡ ®* ≡                                                                                                    |
| 🌣 Más visitados 🔀 SINALAB 🛞 QlikView - AccessPoint 🔛 Yahoo             |                                  |                                       |                                                                                                    |
| gob.mx                                                                 |                                  | Trámites Gobierno 🔍                   | Â                                                                                                    |
| O Persona física                                                       |                                  | Formas de pago                        |                                                                                                    |
| O Persona moral                                                        |                                  | Pago de derechos                      |                                                                                                    |
| Area*:                                                                 |                                  |                                       |                                                                                                    |
| Escoja el área:                                                        |                                  | <ul> <li>Pago de productos</li> </ul> |                                                                                                    |
| Sub área*:                                                             |                                  | Aprovechamientos                      |                                                                                                    |
| Escoja la sub área                                                     |                                  | ¥                                     |                                                                                                    |
| Productos*:                                                            |                                  |                                       |                                                                                                    |
| Escoja el producto                                                     |                                  | ~                                     |                                                                                                    |
| Origen**                                                               |                                  |                                       |                                                                                                    |
| Escola el origen                                                       |                                  |                                       |                                                                                                    |
| Escoja el oligen                                                       |                                  | 5                                     |                                                                                                    |
| RFC: 😡                                                                 | CURP: 😡                          |                                       |                                                                                                    |
| Nombre/c)*•                                                            |                                  |                                       |                                                                                                    |
|                                                                        |                                  |                                       |                                                                                                    |
| Primer apellido*:                                                      | Segundo apellido                 |                                       |                                                                                                    |
| Razón social*:                                                         |                                  |                                       |                                                                                                    |
|                                                                        |                                  |                                       | ,                                                                                                    |
| 🗉 🚉 💵 💶 😜 💽 🛤                                                          |                                  |                                       | <ul> <li>▲ 10</li> <li>10</li> <li>10</li> <l< th=""></l<></ul> |

### 8.- En el campo Origen: Seleccionar "Nacional"

### En el campo de RFC tomar en cuenta:

El RFC para Persona Física es opcional de 13 caracteres, sin espacios ni guiones

> \* El RFC para Persona Moral es obligatorio de 12 caracteres, sin espacios ni guiones

El Curp es opcional para ambos casos: Persona física o moral

- Persona Física: Apellido paterno, Apellido materno, Nombre
- Persona Moral: Razón Social

| CENAPA-IN-180 | Revisión: 6 | Página 6 de 12 |
|---------------|-------------|----------------|

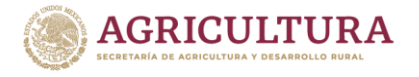

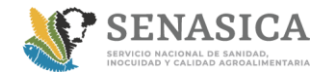

### INSTRUCTIVO PARA IMPRIMIR HOJA DE AYUDA

COPIA NO CONTROLADA

**9.-** En el campo: **Cantidad** anotar el número de análisis solicitado, dar clic en **"abrir"** en la ventana de descarga de archivo dar clic en: **Obtener Hoja** 

|                                                                       |                                                               |                                             |       |           |            |                | - 8                           | × |
|-----------------------------------------------------------------------|---------------------------------------------------------------|---------------------------------------------|-------|-----------|------------|----------------|-------------------------------|---|
| https://sistemasssl.senasica.gob.mx/hojaAyuda/productosFormAction.dl  | D → A C SINALAB                                               | Pago de productos en vent ×                 |       |           |            |                | 1 ★                           | ÷ |
|                                                                       |                                                               |                                             |       |           |            |                |                               | ^ |
| RFC*:                                                                 |                                                               |                                             |       |           |            |                |                               |   |
|                                                                       |                                                               |                                             |       |           |            |                |                               |   |
| El RFC para Persona Física es opcional de 13 caracteres, sin espacios | s ni guionesEl RFC para Persona Moral es opciona              | l de 12 caracteres, sin espacios ni guiones |       |           |            |                |                               |   |
| CURP:                                                                 |                                                               |                                             |       |           |            |                |                               |   |
|                                                                       |                                                               |                                             |       |           |            |                |                               |   |
|                                                                       |                                                               |                                             |       |           |            |                |                               |   |
| er cur p es opcionar                                                  |                                                               |                                             |       |           |            |                |                               |   |
| Nombre(s)*:                                                           |                                                               |                                             |       |           |            |                |                               |   |
|                                                                       |                                                               |                                             |       |           |            |                |                               |   |
|                                                                       |                                                               |                                             |       |           |            |                |                               |   |
| Primer apellido                                                       |                                                               |                                             |       |           |            |                |                               |   |
|                                                                       |                                                               |                                             |       |           |            |                |                               |   |
| Comundo apollid                                                       |                                                               |                                             |       |           |            |                |                               |   |
| Segundo apellid                                                       |                                                               |                                             |       |           |            |                |                               |   |
|                                                                       |                                                               |                                             |       |           |            |                |                               |   |
| Razón social <sup>‡</sup>                                             |                                                               |                                             |       |           |            |                |                               |   |
|                                                                       |                                                               |                                             |       |           |            |                |                               |   |
| HERNANDEZ Y ASOCIADOS                                                 |                                                               |                                             |       |           |            |                |                               |   |
| Cantidad*                                                             |                                                               |                                             |       |           |            |                |                               |   |
| 1                                                                     |                                                               |                                             |       |           |            |                |                               |   |
| 1                                                                     |                                                               |                                             |       |           |            |                |                               |   |
| * Campos obligatorios                                                 |                                                               |                                             |       |           |            | Limpiar campos | Obtanar Haia                  |   |
| campos obilgaconos                                                    |                                                               |                                             |       |           |            | Emplai campos  | Obtener Hoja                  |   |
|                                                                       |                                                               |                                             |       |           |            |                |                               |   |
| Enlaces                                                               |                                                               |                                             |       |           |            |                |                               |   |
| • Declaraci <sup>ă</sup> 3n de Accesibilidad                          |                                                               |                                             |       |           |            |                |                               |   |
| Política de privacidad                                                |                                                               |                                             |       |           |            |                |                               |   |
| <u>Términos y Condiciones</u>                                         |                                                               |                                             |       |           |            |                |                               |   |
| <ul> <li>Marco Jurídico</li> </ul>                                    |                                                               |                                             |       |           |            |                |                               |   |
| Portal de Obligaciones de Transparencia                               |                                                               |                                             |       |           |            |                |                               | v |
| <ul> <li>Sistema Infomey</li> </ul>                                   | ¿Quieres abrir o guardar <b>hojaAyuda_Productos.pdf</b> desde | sistemasssl.senasica.gob.mx?                | Abrir | Guardar 🔻 | Cancelar X |                | >                             |   |
| 🗧 🙆 🔯 🍃 📓 🖉                                                           |                                                               |                                             |       |           |            |                | ▲ 🖿 ি 🕼 1243 p. r<br>02/09/20 |   |

| CENAPA-IN-180 Revisión: 6 Página 7 de 12 |
|------------------------------------------|
|------------------------------------------|

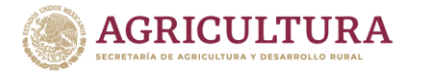

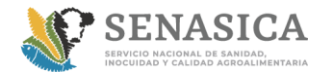

# INSTRUCTIVO PARA IMPRIMIR HOJA DE AYUDA

COPIA NO CONTROLADA

10.- Imprimir la hoja de ayuda

| 🟃 hojaAyud                  | da_Prod | uctos.pdf - Ad | obe Reader                      |                                                  | X                |
|-----------------------------|---------|----------------|---------------------------------|--------------------------------------------------|------------------|
| Archivo E                   | dición  | Ver Docum      | ento Herramientas Ventana Ayuda |                                                  | ×                |
| $\langle \phi \phi \rangle$ | 1 /     | 1 💿 🦲          | 130% 🗸 📑 🔂 Buscar 🗸             | ·                                                |                  |
| •                           |         |                | 5 Servicio Nacional de S        | Sanidad, Inocuidad y Calidad Agroalimentaria     |                  |
|                             |         | CLAV           | E DEPENDENCIA                   |                                                  |                  |
|                             |         | MARQUE         | CON X                           |                                                  |                  |
|                             |         | X NO /         | APLICA PERIODO                  |                                                  |                  |
|                             |         | MEN            | ISUAL BIMESTRAL                 | TRIMESTRAL CUATRIMESTRAL SEMESTRAL DEL EJERCICIO |                  |
|                             |         | PERIOD         | 0                               | EJERCICIO                                        |                  |
|                             |         |                | EJEMPLO TRIMESTRAL 1: ENERO     | O - MARZO AAAA                                   |                  |
|                             |         |                | E DE REFERENCIA                 |                                                  |                  |
|                             |         | CLAV           |                                 | 4 5 6 0 0 5 3 5                                  |                  |
|                             |         |                |                                 | DEPENDENCIA CLAVE DE PAGO VERIFICADOR            |                  |
|                             |         | CADEN          | IA DE LA DEPENDENCIA            | 0 0 0 1 7 2 4 0 2 0 0 2 1 3                      |                  |
|                             |         |                | CONCEPTO                        | DPA IVA ACTOS ACCIDENTALES                       |                  |
|                             |         | (0)            | IMPORTE                         | <sub>\$</sub> 1225 <sub>\$</sub> 196             |                  |
|                             |         |                | -PARTE ACTUALIZADA              | \$\$                                             | E                |
|                             |         | DS ADIC        | -RECARGOS                       | \$ \$                                            |                  |
|                             |         | CARG           | -MULTA POR CORRECCION FISCAL    | \$ \$                                            |                  |
|                             |         |                | CANTIDAD A PAGAR                | <sub>\$</sub> 1225 <sub>\$</sub> 196             |                  |
| Ø                           |         |                |                                 | TOTAL A PAGAR <u>\$</u> 1421                     |                  |
| <b>1</b>                    |         | ECTA           |                                 |                                                  |                  |
|                             |         |                |                                 | 5 - R D 0 13/11<br>13/11                         | 0 p.m.<br>1/2014 |

| CENAPA-IN-180 | Revisión: 6 | Página 8 de 12 |
|---------------|-------------|----------------|
|---------------|-------------|----------------|

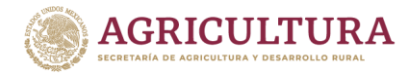

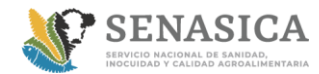

# INSTRUCTIVO PARA IMPRIMIR HOJA DE AYUDA

COPIA NO CONTROLADA

La hoja impresa se presenta en **cualquier sucursal bancaria** y se envía <u>copia</u> <u>legible del recibo que emite el Banco al CENAPA</u>, preferentemente acompañado de la muestra o por correo electrónico a los correos:

jetzebi.mendoza@senasica.gob.mx; cliente.cenapa@senasica.gob.mx;

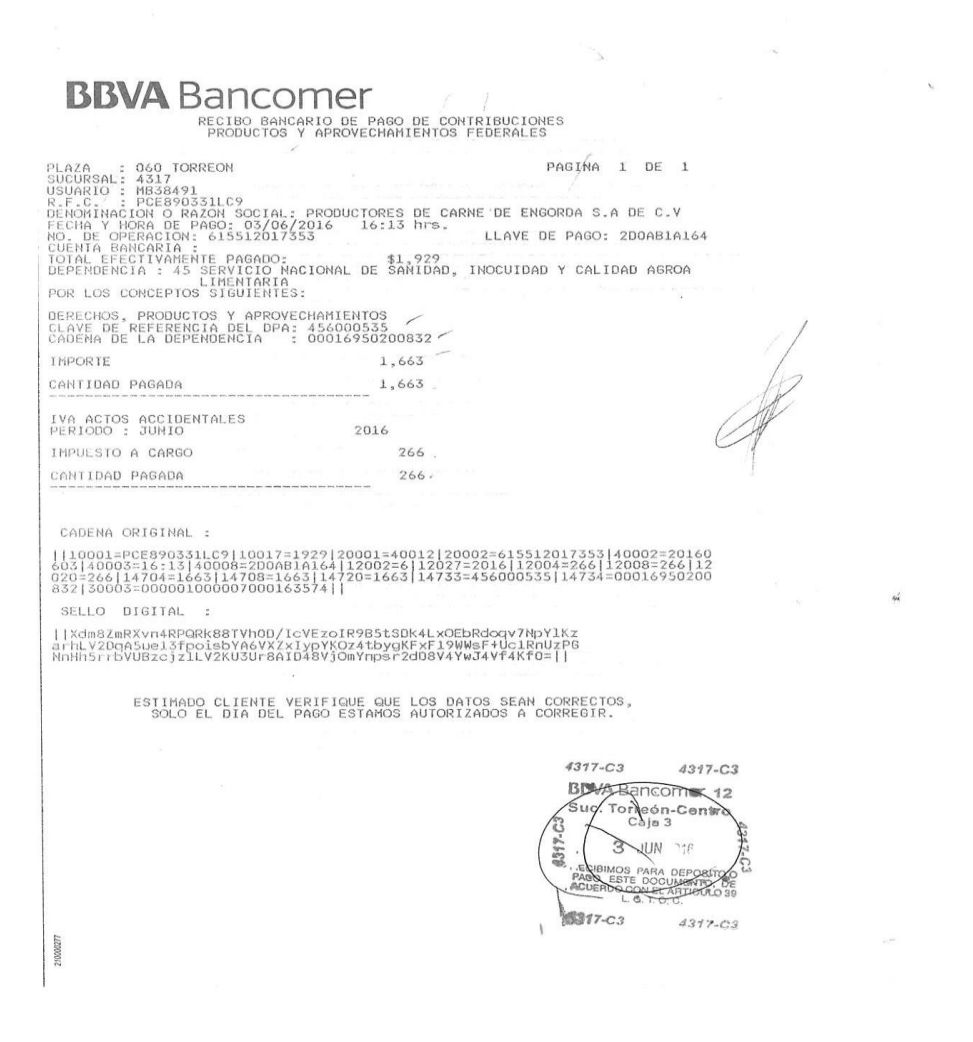

PAGO CON CHEQUES

\*\*\*Para la expedición de cheque se deberá hacer a nombre de la Tesorería de la Federación (TESOFE)

| 5 | CENAPA-IN-180 | Revisión: 6 | Página 9 de 12 |
|---|---------------|-------------|----------------|
|---|---------------|-------------|----------------|

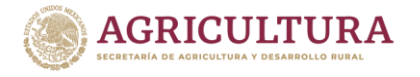

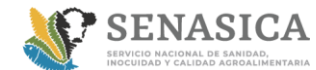

# INSTRUCTIVO PARA IMPRIMIR HOJA DE AYUDA

COPIA NO CONTROLADA

FACTURACIÓN:

\*\* La elaboración de la factura se realizará de forma electrónica ingresando de igual forma:

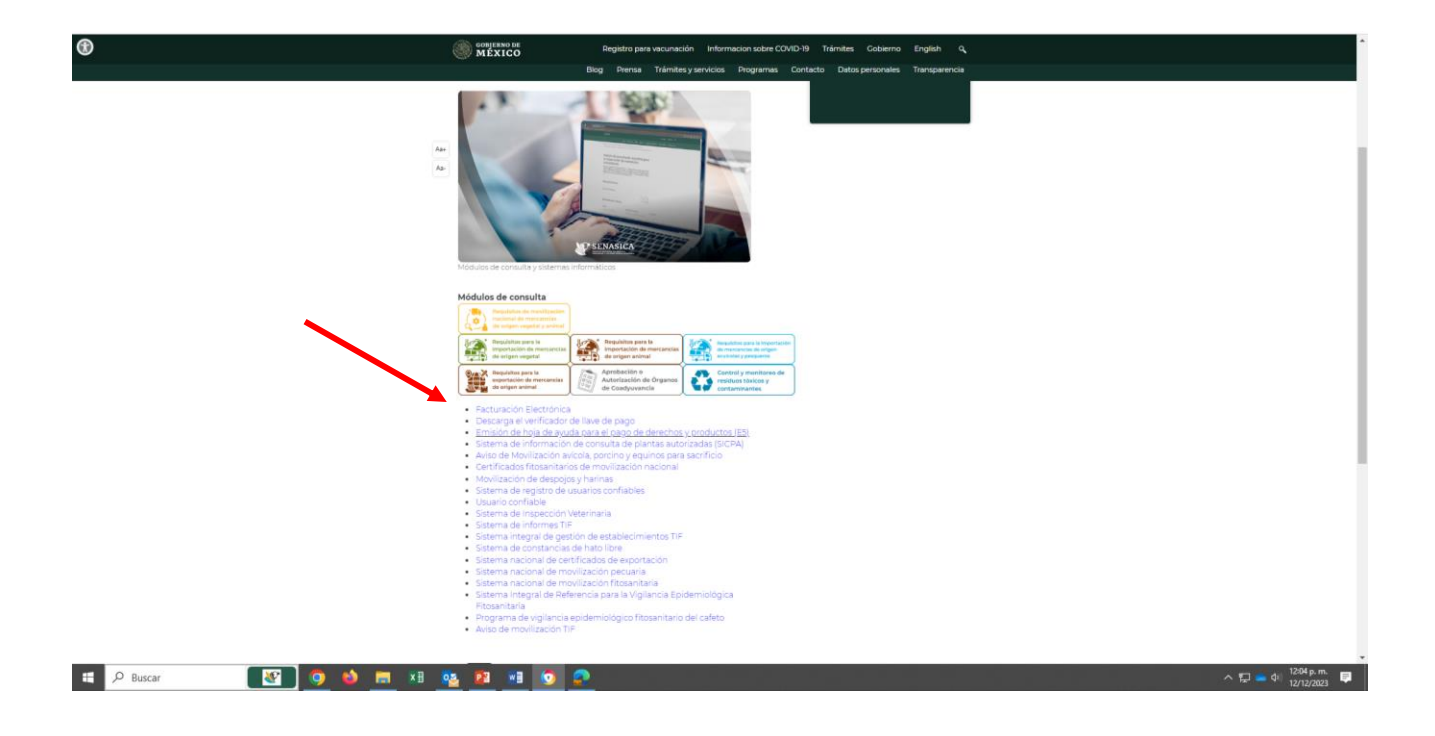

| CENAPA-IN-180 | Revisión: 6 | Página 10 de 12 |
|---------------|-------------|-----------------|
|               |             |                 |

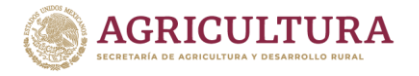

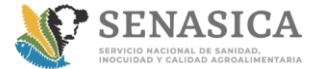

### INSTRUCTIVO PARA IMPRIMIR HOJA DE AYUDA

COPIA NO CONTROLADA

# ATENTA NOTA:

Es responsabilidad del contribuyente observar que el Impuesto al Valor Agregado (IVA) esté debidamente desglosado en el comprobante de pago al momento de realizar el pago en la ventanilla bancaria

# **FACTURACIÓN**

Para cualquier duda o aclaración **con respecto de la facturación** favor de contactarse con la Lic. Ivonne Yadira Cruz Luna o Lic. Luis Fernando Rivera al teléfono: <u>0155 59 05 10 00 ext. 51710</u>

### **Correos:**

Ivonne.cruz@senasica.gob.mx Iuis.rivera@senasica.gob.mx

|--|

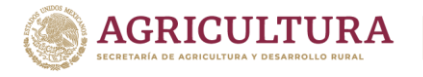

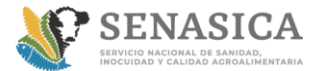

# INSTRUCTIVO PARA IMPRIMIR HOJA DE AYUDA

COPIA NO CONTROLADA

### HISTORIAL DE CAMBIOS

| Fecha             | Cambios realizados                                                                                                    |
|-------------------|----------------------------------------------------------------------------------------------------|
| Enero, 2019       | Se actualizaron los logos en el procedimiento y formatos de acuerdo<br>al correo enviado por el área de difusión el lunes 14 de diciembre 2018<br>con título; Materiales con identidad actualizada                                                                                          |
| Abril, 2019       | Se actualizaron los logos en el procedimiento y formatos de acuerdo<br>al correo enviado por el área de difusión con título: Cambios en la<br>Identidad Institucional                                                                                                    |
| Agosto, 2019      | Se actualizaron los logos en el procedimiento y formatos de acuerdo<br>al correo enviado por el área de difusión con título:<br>Actualiza la identidad de tus formatos administrativos<br>Se realizó modificación en los consecutivos de la revisión y se eliminó<br>el concepto de versión |
| Enero, 2020       | Se agregó la instrucción del nuevo campo en el formato <b>e.cinco</b><br>denominado "Origen"                                                                                                    |
| Julio,2021        | Se modifica el correo electrónico del contacto de servicio al cliente<br>jetzebi.mendoza@senasica.gob.mx                                                                                                    |
| Abril 2023        | Modificación del nombre de CENAPA<br>Modificación de correo del área de facturación.<br>Ivonne.cruz@senasica.gob.mx                                                                                                    |
| Diciembre<br>2023 | Actualización de imágenes                                                                                                    |

| CENAPA-IN-180 | Revisión: 6 | Página 12 de 12 |
|---------------|-------------|-----------------|
|               |             |                 |